#### **DONOR ENGAGEMENT**

# Managing Event Participation

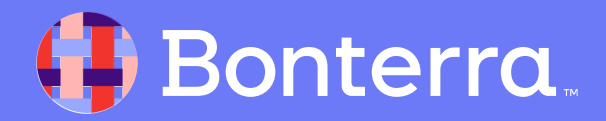

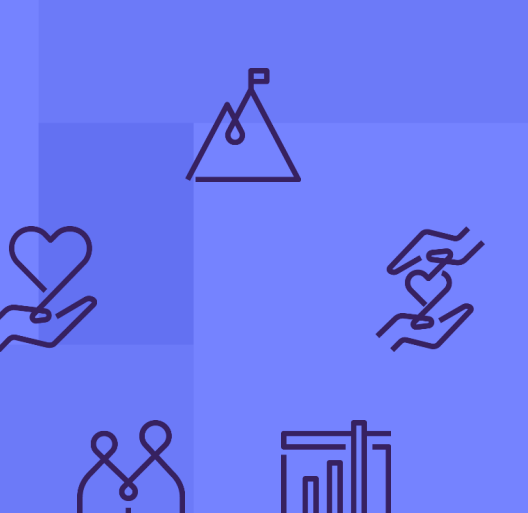

# Introduction & Learning Objective

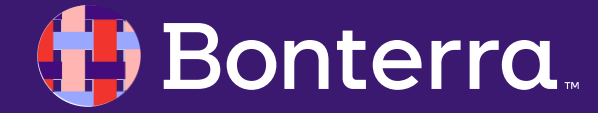

### Meet your Trainer...

Dan Mathias

**Training Specialist** 

Donor Engagement

EveryAction

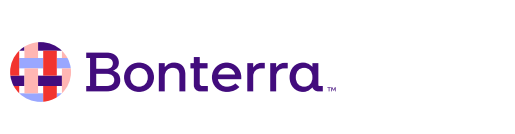

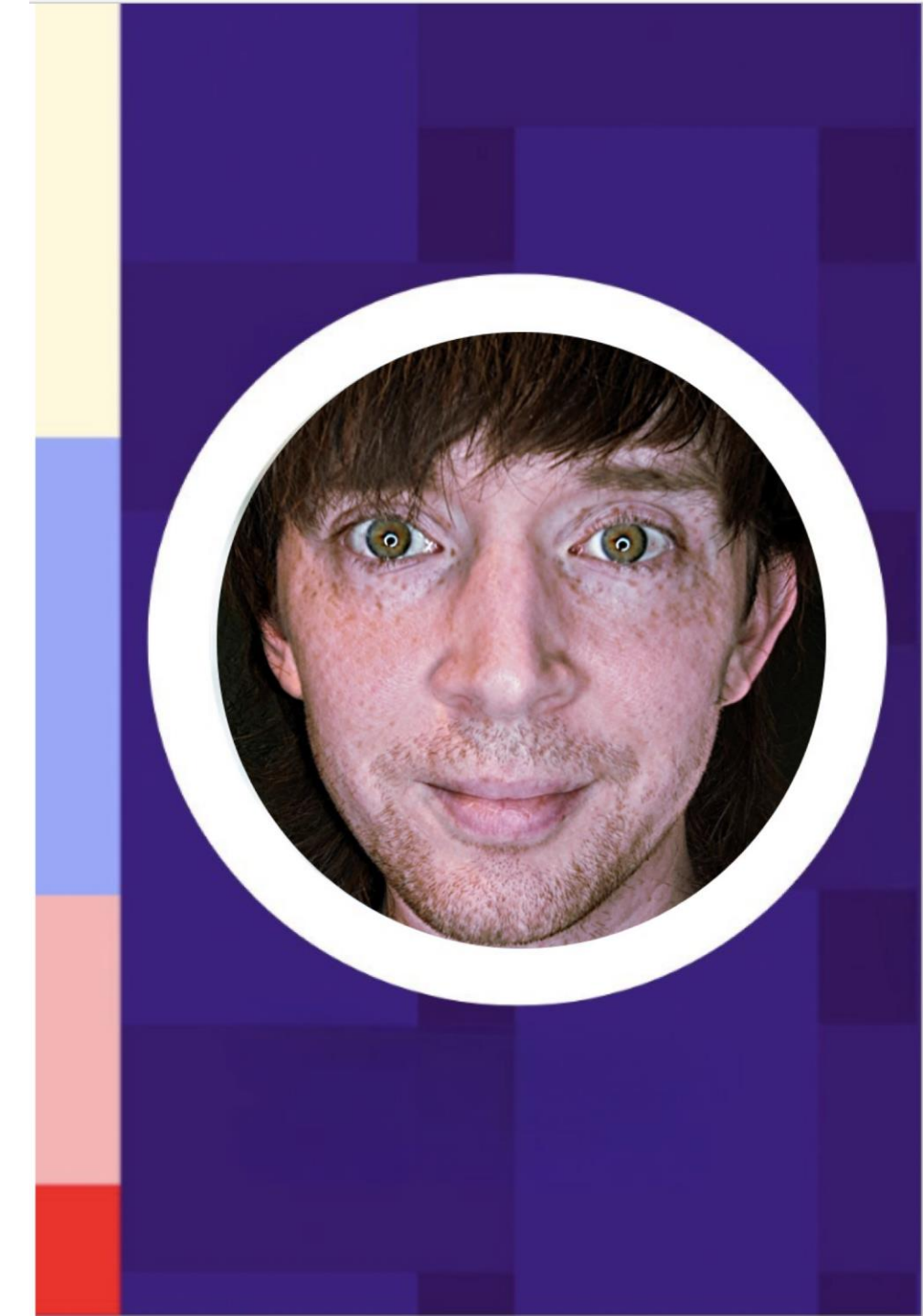

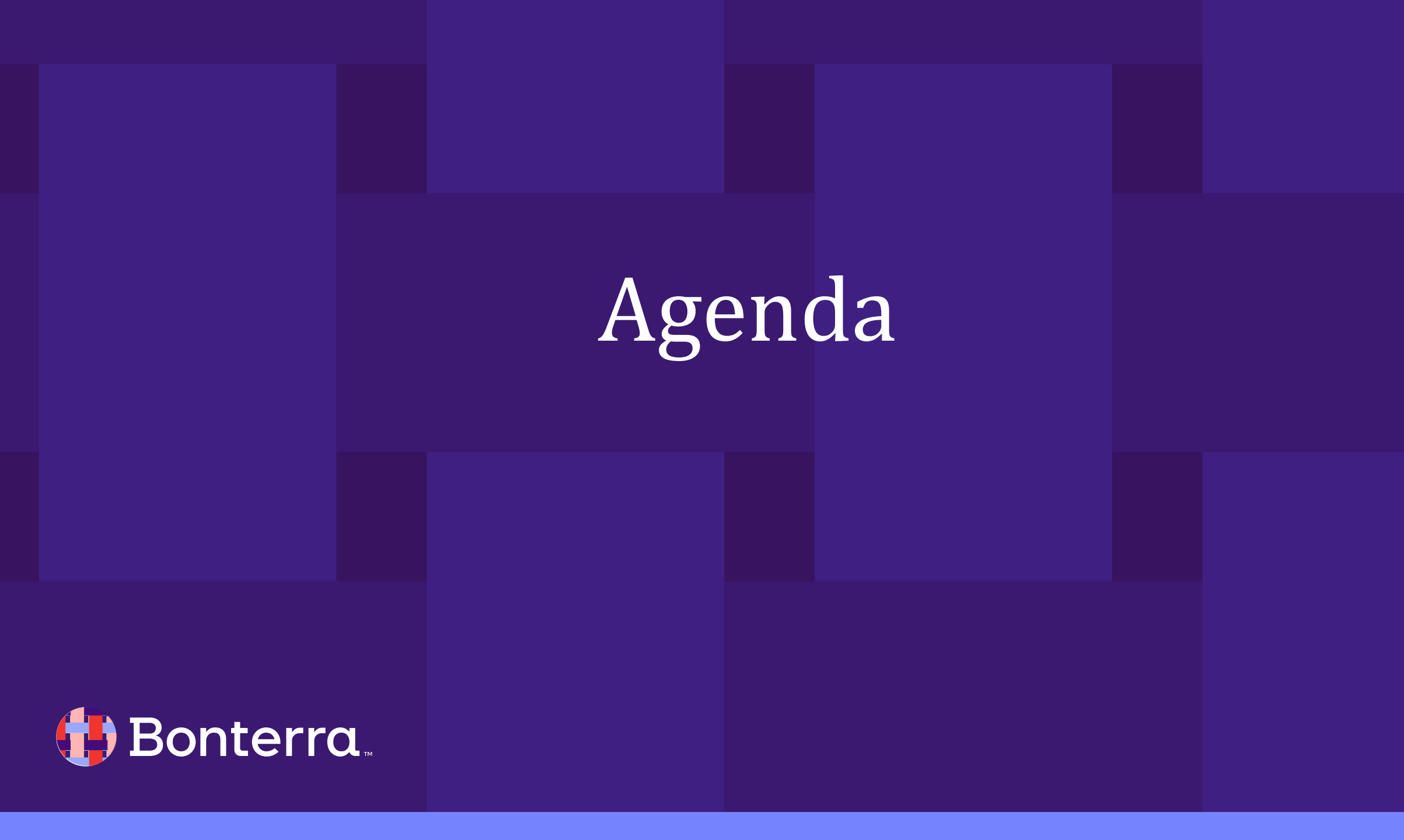

### Agenda

- 1. Scheduling People for an Event
- 2. Creating Event Signup Templates
- 3. Creating Event Signup Forms
- 4. Q&A

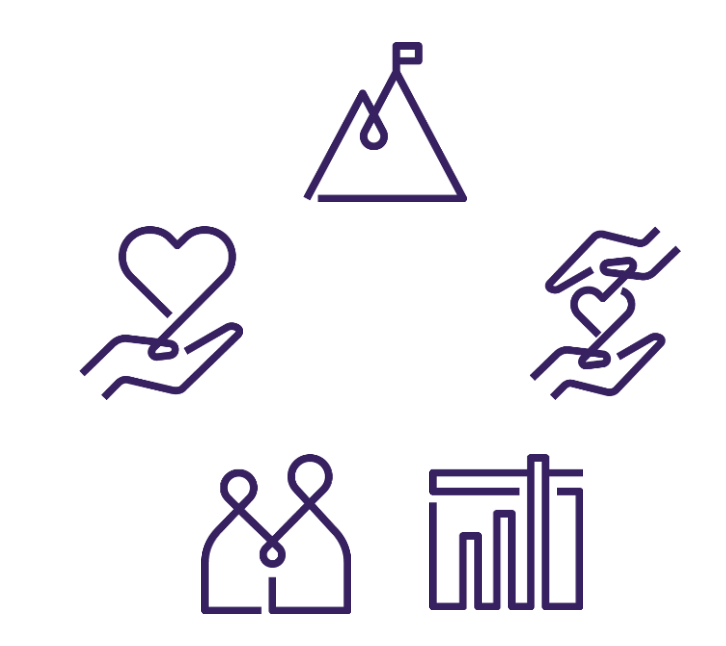

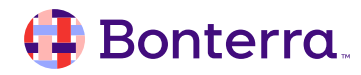

# Scheduling People for an Event

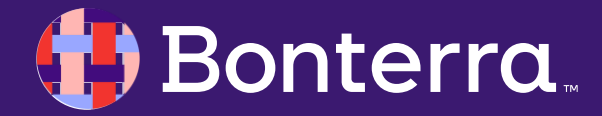

### Scheduling People for an Event

Within your database, there are several ways to schedule people for the events that you create, including through:

- Manual entry
- Bulk Upload
- From a script
- Data Entry Forms
- Online Actions Forms
- And the Zoom Integration

In addition, tools such as creating **Event Signup Templates** and using the **Event Attendee Check-In** are tools that we will cover in this webinar on Event People Management.

#### 🜗 Bonterra.

### Manually Scheduling People for an Event

#### Use Quick Look Up to find a record.

Once you've clicked through to their record, add the event to their **Upcoming Events** or **Past Events** page section.

Use **Quick Mark** to schedule several people, one at a time, for the same event.

| ACTS<br>ick Look Up |                                  | ✓ Events                     |                                       |                                     | No events           |                     |                       |                                                   |  |
|---------------------|----------------------------------|------------------------------|---------------------------------------|-------------------------------------|---------------------|---------------------|-----------------------|---------------------------------------------------|--|
| Last Name<br>Adams  | First Name<br>Abigail            |                              |                                       | > Upcomi                            | Schedule for Events |                     |                       |                                                   |  |
|                     | Event Signu                      | up Sched                     | uler - Abig                           | ail Adams                           |                     |                     |                       |                                                   |  |
|                     | Filters   Edit                   | 1<br>023 - 11/29/20          | 23                                    | - (- 1)                             |                     |                     |                       |                                                   |  |
|                     | SZ<br>TaxDeduc<br>tible<br>Event | Date<br>Fri 7/1 -<br>Tue 7/1 | <b>Time</b><br>12:00 AM -<br>12:00 AM | Total Shift Tin 1<br>26304<br>hours | Location            | Role<br>Attendee    | Status<br>Confirmed 0 | Supporter Group                                   |  |
|                     | SZ<br>TaxDeduc<br>tible<br>Event | Fri 7/1 -<br>Tue 7/1         | 12:00 AM -<br>12:00 AM                | 26304<br>hours                      |                     | Ticket<br>Purchaser | 0                     | Brooklyn Young<br>Democrats<br>Emalie's Supporter |  |

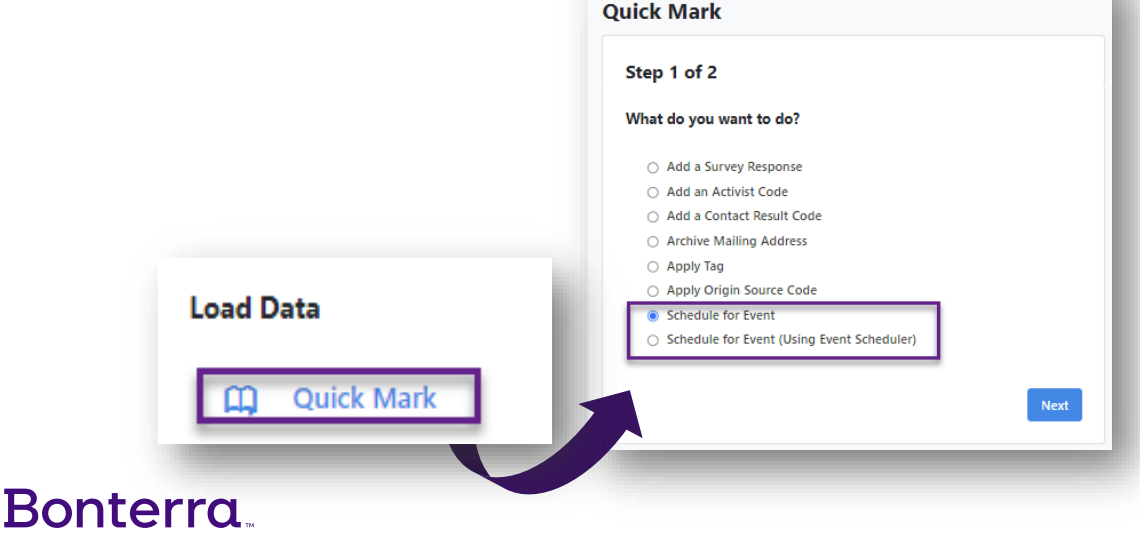

DATA ENTRY

#### Using Bulk Upload to Schedule People for an Event

You can use the **Bulk Upload Wizard** to schedule groups of people for events at once.

Bulk actions are efficient ways to **update and manage your contact records**.

Use **Bulk Upload** to load files into the database to **create new records or update existing ones**.

Use Bulk Apply to add or update the same value to a group of contacts through Create a list.

For example, if you have a list of contacts you wish to schedule for an event and want to update their records to reflect event participation, perform a bulk upload with the Bulk Upload Wizard.

If you have a list of contacts that share the event participation, update their records by selecting Bulk Apply in My List.

# DATA ENTRY Bulk Upload Wizard

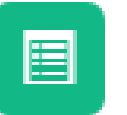

#### Form View

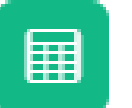

Grid View

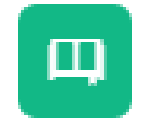

Quick Mark

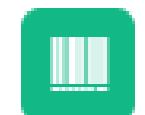

Scan Bar Codes

#### 🗉 Scr

Script View

#### 🜗 Bonterra.

### Using Scripts to Schedule People from an Event

You can add **Calendar Events** to **Scripts** so that people can be scheduled for events through canvassing or phonebank outreach.

|                        | ID (500) Sc                                                      | cript Name | atus Committee<br>Active $\hat{}$ Voter Activation Network | ÷                                                                                                    |  |
|------------------------|------------------------------------------------------------------|------------|------------------------------------------------------------|----------------------------------------------------------------------------------------------------|--|
| s<br>ipt               |                                                                  |            | Add Script Element                                         |                                                                                                    |  |
| Name* 🛛<br>Description | Turkey Trot 2023 Planned run to raise awareness of food deserts. |            | Text                                                       | Hi! We are hoping to have your support for our upcoming annual<br>Turkey Trot to raise awareness of how food deserts impact the health<br>and well-being of a community |  |
| Owner Committee        | Voter Activation Network                                         | ٥          | Survey Question                                            | \$                                                                                                    |  |
| Campaign               | Liz Lemon 0                                                      |            | Activist Code                                              | Volunteer: Volunteer (VAN)                                                                                                    |  |
|                        |                                                                  |            | Volunteer Activity                                         | Attendee 0                                                                                                    |  |

#### Using Data Entry Forms to Schedule People for an Event

You can use a Data Entry Form when creating new contact records and scheduling those contacts for an event at the same time.

Events can be added to these forms.

These forms can then be used to collect responses, such as:

- Support
- Attendance
- Participation

| Main Menu > Forms > Edit > Form B | uilder                 |
|-----------------------------------|------------------------|
| Form Builder                      |                        |
|                                   |                        |
| Create a Form                     |                        |
| Form Fields Toolbox               | ~                      |
|                                   | ^ <b>^</b>             |
| Name                              | Mailing Address        |
| Contact Info 1                    | Voting Address 2       |
| Custom Fields                     | Home Phone             |
| Special Fields                    | Mobile Phone           |
| Page Sections                     | Email                  |
| Activist Codes                    |                        |
| Survey Questions                  |                        |
| Custom Text                       |                        |
| Notes                             | 3 Add Elements to Form |

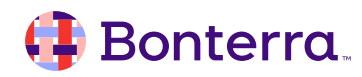

#### Using Online Actions Forms to Schedule People for an Event

You can publish an **Event Signup** form or track activity from a supporter's **Hosted Event**.

Updating a person's attendance status from scheduled, to confirmed, completed or no show, for example, can be done through the methods listed above, or via the **Event Participants List** page.

It's generally a good idea to record **Contact History** along with **Event Status** changes, but this is optional.

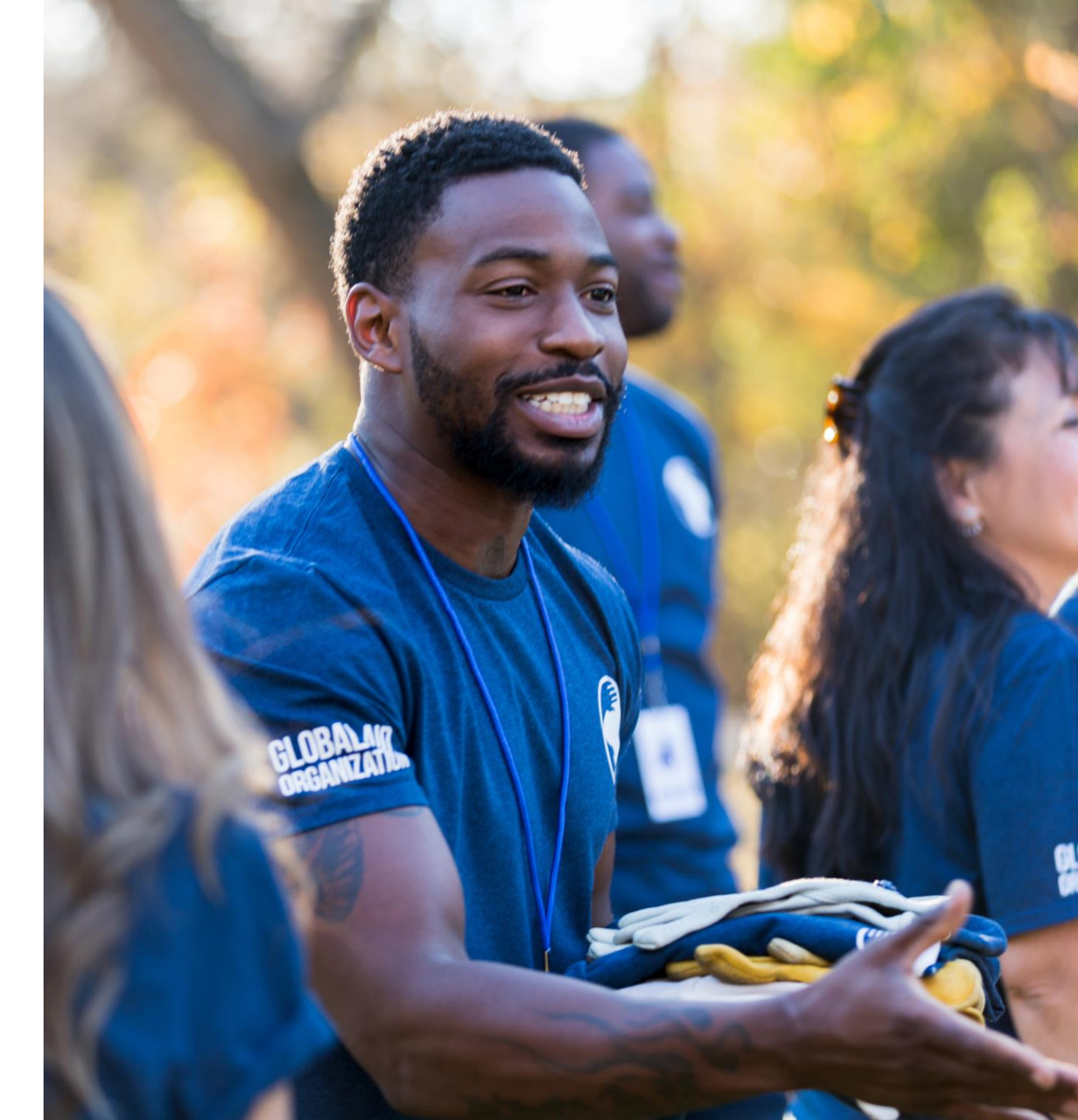

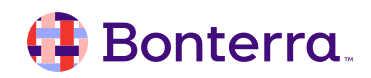

### Using Zoom Integration to Sync your Attendees

If you are creating Online Events using Zoom, you can use our add-on Zoom integration which will automatically synch your registered attendees with your participant list.

#### Zoom Integration

This event is linked to a Zoom Meeting. All registrations and attendance will be synced automatically. Learn more about the Zoom Integration.

#### zoom

Zoom Meeting 
People for Good Donor Summit, June 16, 2020 at 2:00 PM ET

Unlink

Zoom ID 823 7100 0732

Refresh

#### Select a Zoom Meeting Zoom meetings include upcoming scheduled meetings and completed scheduled meetings from the past 30 days. Recurring meetings and Instant meetings cannot be linked to an event and will not display here. Zoom ID Topic ••••] Date From Date To 2/2/2020 前 mm/dd/yyyy 誧 Clear Search Zoom ID Topic Date 965 617 443 Working Group 1 Apr 2 2020 9:00AM CT 629 080 858 Working Group 2 Apr 2 2020 10:00AM CT $\bigcirc$ 947 652 013 Working Group 3 Apr 2 2020 1:00PM CT 626 197 908 Board Meeting Apr 3 2020 2:13PM CT 169 902 610 $\bigcirc$ Community Input Apr 7 2020 1:00PM CT 231 751 017 Garden Host Group Apr 8 2020 2:00PM CT $\bigcirc$ Cancel Link

#### 🜗 Bonterra.

# Creating Event Signup Templates

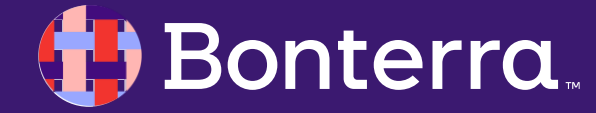

### Creating an Event Signup Template

You may want to create and save an **Event Signup Template** to streamline and standardize your **Event Signup Forms** for your organization.

To create a template:

Navigate to the **Templates** tab in **Online Actions**, where you can see the option to **Create New Form Template.** 

| onlineactions                                                                                                    |                                                                                 |              |
|----------------------------------------------------------------------------------------------------|---------------------------------------------------------------------------------|--------------|
| Dashboard Pages Templates                                                                                        | Themes Reusables Redirects                                                      |              |
| Templates                                                                                                    |                                                                                 |              |
| Create New Form Template 🔹                                                                                       | Template Overview                                                               |              |
| Drafts                                                                                                    | <b>Q</b> Search for a template                                                  |              |
|                                                                                                    | Name                                                                            | Туре         |
| <b>There are no drafts in progress.</b><br>Please create a new template from scratch or<br>an existing template. | Summit Template Updated by Jun 9, 2020 12:28 PM Unpublished changes             | EVENT SIGNUP |
|                                                                                                    | Community Events <ul> <li>Published by</li> <li>Oct 22, 2019 1:09 PM</li> </ul> | EVENT SIGNUP |

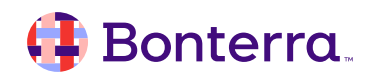

# Creating Event Signup Forms

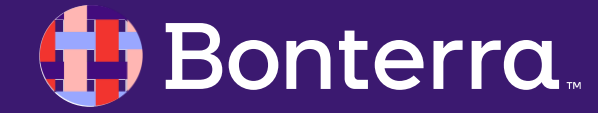

### Creating your Event Types and Roles

Before you can publish an Event Signup Form, **determine which Event Types** and corresponding **Event Roles can be published** in Online Actions.

Search Event Types, select the one you want, and check Can be available for Online Actions box.

| Name* Community Event               |  |
|-------------------------------------|--|
| Color Teal                          |  |
| Can be multi-shift event            |  |
| Can be repeating event              |  |
| Display archived info               |  |
| Available on public websites        |  |
| Can be available for Online Actions |  |
| Status*   Active   Inactive         |  |
|                                     |  |

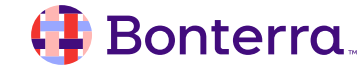

### Creating your Event Types and Roles

As you edit the Event Type, decide which Event Roles to make available on the forms by selecting **Is Available** for Online Actions.

| Name/Type Roles | Statuses Locations           |                |                                 |
|-----------------|------------------------------|----------------|---------------------------------|
|                 | Set minimum requirements     | for some roles |                                 |
|                 | Set maximum capacity for set | ome roles      |                                 |
|                 | Set goals for some roles     |                |                                 |
| Available Ro    | bles                         | Can Include    | Is Available for Online Actions |
|                 | Role                         |                |                                 |
|                 | Attendee                     | ✓              |                                 |
|                 | Host Committee Member        |                |                                 |
|                 | Public Speaker               |                |                                 |
|                 | Ticket Purchaser             |                |                                 |
|                 | Volunteer                    | ✓              |                                 |
|                 |                              |                |                                 |

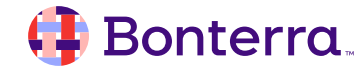

### Publishing your form

Once Event Types and Roles are enabled for Online Actions, you can publish Events of that type by selecting **Publish online signup form(s)** the bottom of the first step for creating a new event.

Three additional fields appear:

nterra

•Event Signup Form Template - If you created an Event Signup Form Template, you can apply it to the Online Signup Form.

•Public-Facing Name - This appears at the top of the form, below your logo.

•Public-Facing Description - This appears in the text below the header, above the form fields.

#### New Community Event

| Name                                               | Shifts                                                                                                   | Repeat                                                                                                    | Location                                                                                                    |          | Roles           | Sharing                      |                  |
|----------------------------------------------------|----------------------------------------------------------------------------------------------------|----------------------------------------------------------------------------------------------------|----------------------------------------------------------------------------------------------------|----------|-----------------|------------------------------|------------------|
| Event De                                           | tails                                                                                                    |                                                                                                    |                                                                                                    |          |                 |                              |                  |
|                                                    |                                                                                                    | Name*                                                                                                    | Saturday Phone                                                                                                    | Bank     |                 |                              | 8                |
|                                                    |                                                                                                    | Short Name*                                                                                                | SatPB                                                                                                    |          |                 |                              |                  |
|                                                    |                                                                                                    | Campaign                                                                                                   |                                                                                                    |          |                 | -                            |                  |
|                                                    | D                                                                                                    | Date/Time From *                                                                                           | 4/21/2021                                                                                                    |          | 10:00am         | $\odot$                      |                  |
|                                                    |                                                                                                    | Date/Time To *                                                                                             | 4/21/2021                                                                                                    |          | 4:00pm          | $\bigcirc$                   |                  |
|                                                    |                                                                                                    | Time Zone                                                                                                  | (UTC-05:00) East                                                                                                    | tern Tir | me (US & Canad  | ia)                          | ¢                |
|                                                    | Inte                                                                                                    | ernal Description                                                                                          | Describe your ev                                                                                                    | uppet to | internal users  |                              |                  |
|                                                    |                                                                                                    | erna beschption                                                                                            |                                                                                                    | vent to  | internal users. |                              |                  |
|                                                    |                                                                                                    |                                                                                                    |                                                                                                    | vent to  | niternal users. |                              |                  |
| Online Si<br>Collect signups<br>clicking Finish. I | ignup Form<br>for this event online<br>If this event repeats,                                            | by publishing an even<br>one form per occurren                                                             | Make this even<br>t form in Online Actio<br>ce will be published.                                                                                  | t availa | able on OpenVF  | 'B.<br>ished based on the sp | ecified template |
| Online Si<br>Collect signups<br>clicking Finish. I | ignup Form<br>for this event online<br>If this event repeats,<br>Publish Online                          | e by publishing an even<br>one form per occurren<br>e Signup Form(s)                                       | Make this even t form in Online Actio will be published.                                                                                           | t availa | able on OpenVF  | 'B.                          | ecified template |
| Online Si<br>Collect signups<br>clicking Finish. I | <b>ignup Form</b><br>for this event online<br>If this event repeats,<br>Publish Online<br>Event Signu    | e by publishing an even<br>one form per occurren<br>e Signup Form(s)<br>p Form Template                    | Make this even     torm in Online Actio     ce will be published.     Community Even                                                               | t availa | able on OpenVF  | PB.                          | ecified template |
| Online Si<br>Collect signups<br>clicking Finish. I | ignup Form<br>for this event online<br>If this event repeats,<br>Publish Online<br>Event Signu<br>Public | e by publishing an even<br>one form per occurren<br>e Signup Form(s)<br>p Form Template<br>-Facing Name @* | <ul> <li>Make this even</li> <li>t form in Online Action</li> <li>ce will be published.</li> <li>Community Even</li> <li>Saturday Phone</li> </ul> | t availa | able on OpenVF  | PB.                          | ecified template |

### Publishing your Event

#### Finish to create your Event Signup

**Form**. One form is published for each instance of a recurring event, which can prolong the time required to publish.

Once an Event Signup Form publish, the URL appears in the Online Signup Form section of the Event details.

You can publish an existing event in the same section using the **Publish Online Signup Form** link in the same section.

 $\mathbf{v}$ 

| ittees                                                                                            |                                                 |
|---------------------------------------------------------------------------------------------------|-------------------------------------------------|
|                                                                                                   |                                                 |
| Signup Form                                                                                       |                                                 |
| Form                                                                                              |                                                 |
| Saturday Phone Bank 4/21/2021 750021144<br>https://secure.everyaction.com/sZw7r5g3hEW8-BWqWyeFIQ2 | Edit<br>Build Supporter Group For<br>Deactivate |
|                                                                                                   |                                                 |
| n                                                                                                 |                                                 |
|                                                                                                   |                                                 |
| No Published Form Yet.                                                                            |                                                 |
|                                                                                                   |                                                 |
|                                                                                                   |                                                 |
| e                                                                                                 | m No Published Form Yet.                        |

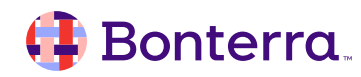

### Submitting an Event Signup Form

When a supporter visits an Event Signup Form, they can see the name, event type, description, date, time, and location(s). A map renders the location pins, if they have been assigned coordinates in the database. If you've included multiple values, supporters can select the location, role, and shifts they want to sign up for before submitting their contact information.

By default, the **Thank You** page includes all the details of the event, including which shift and role the supporter selected. The confirmation email is not set by default, as the From Name and From Email Address need to be indicated; users can set this up in advance with an Event Signup Template, or afterward by editing the published form in Online Actions.

#### COMMUNITY EVENT

Wednesday, April 21, 2021 10:00 AM - 4:00 PM ET

• NGP VAN, 1445 New York Ave NW, Washington, DC 20005

Join us at campaign headquarters to help call supporters!

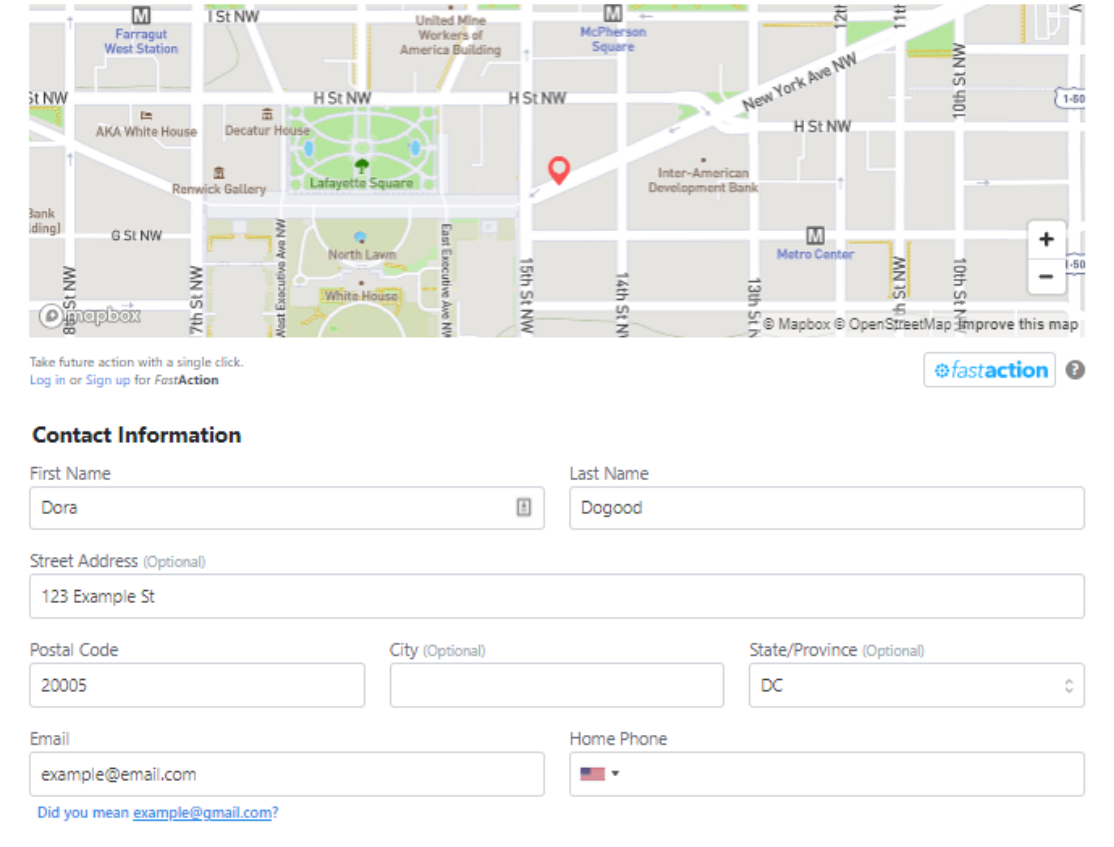

🗸 Remember me so that I can use FastAction next time. 🗂

#### Select Shifts

Shift 1: 10:00 AM - 12:00 PM

Shift 2: 12:00 PM - 2:00 PM

Shift 3: 2:00 PM - 4:00 PM

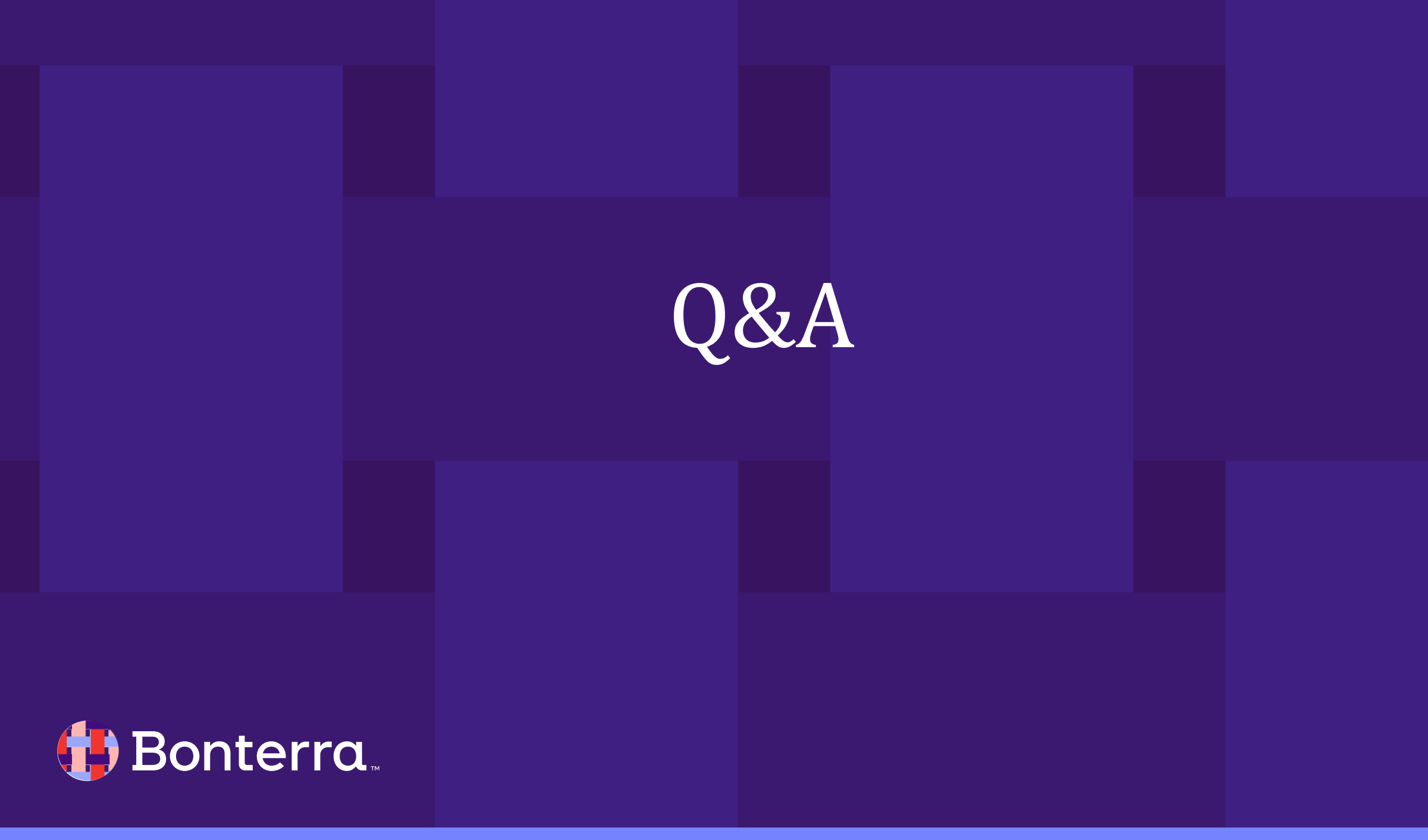

Q & A

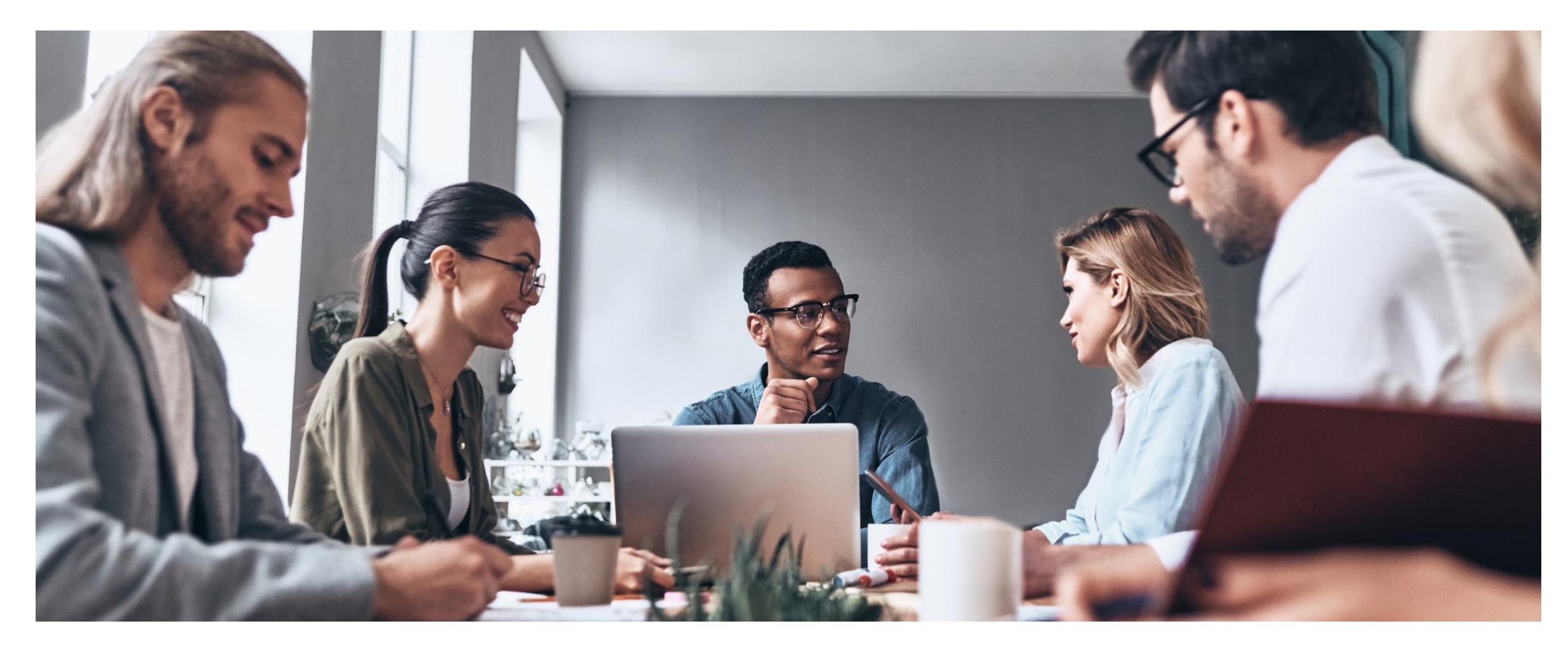

#### 🜗 Bonterra.

#### Editing Event Signup Forms in Online Actions

Once an event is published to Online Actions, an **Event Signup Form appears on the Online Actions dashboard** for you to edit.

Along with your messaging, you can **customize fonts and colors, and change the display order of Locations and Roles**, as well as set values for those fields.

Like other form types, you can **apply a Theme**, update the content and contact fields, and configure a Thank You page and Confirmation Email.

Merge field content included in the form, Thank You page, and confirmation email will always display the latest changes made to the Event in the CRM.

#### 🜗 Bonterra.

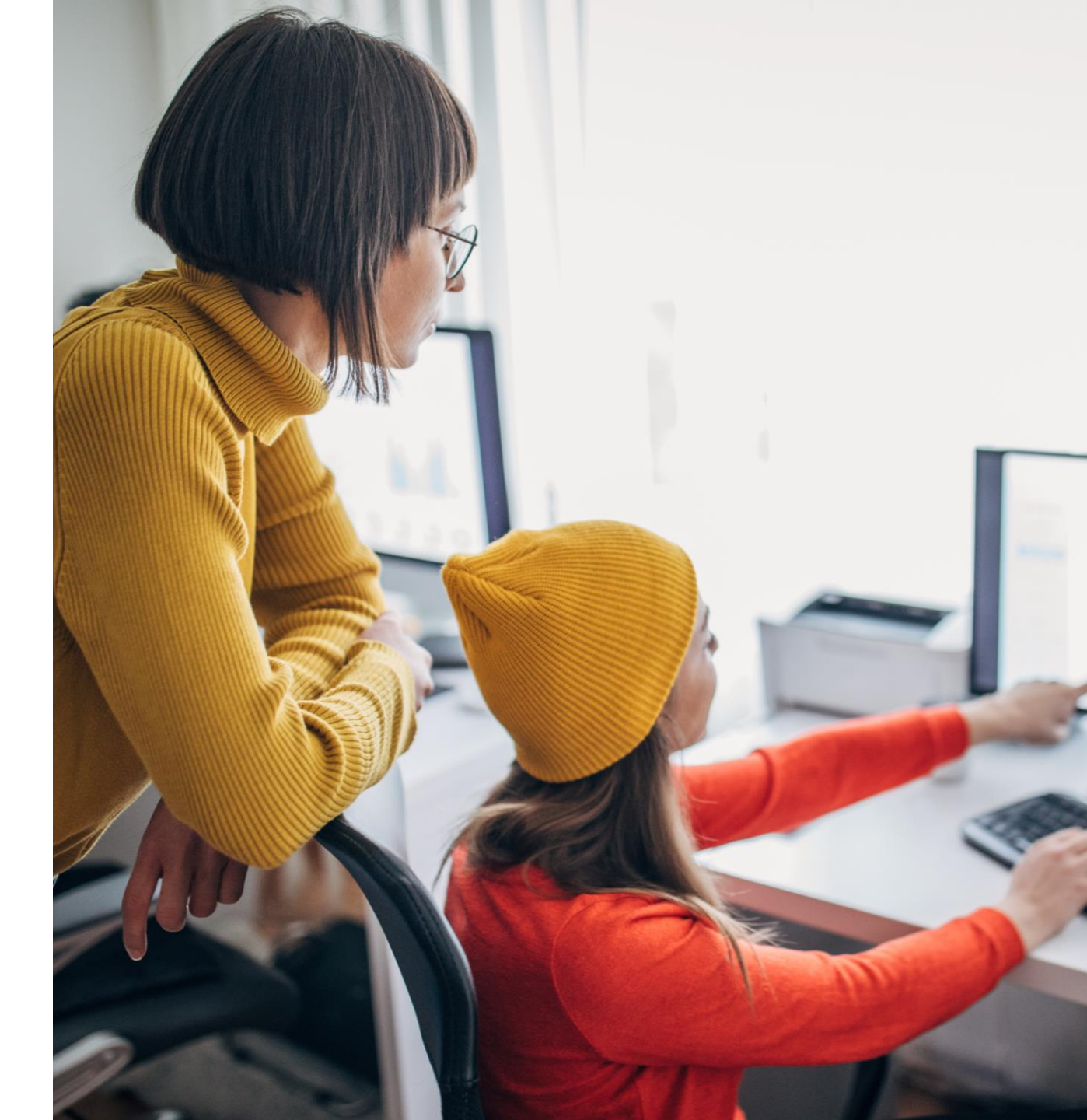

## Additional Resources

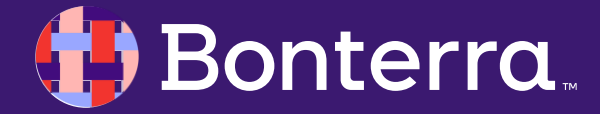

### Support

- Contact your System Administrator
- Email <u>help@EveryAction.com</u>
- Call (202) 370-8050
- Submit a Support Request Ticket from the Main Menu of the EveryAction CRM

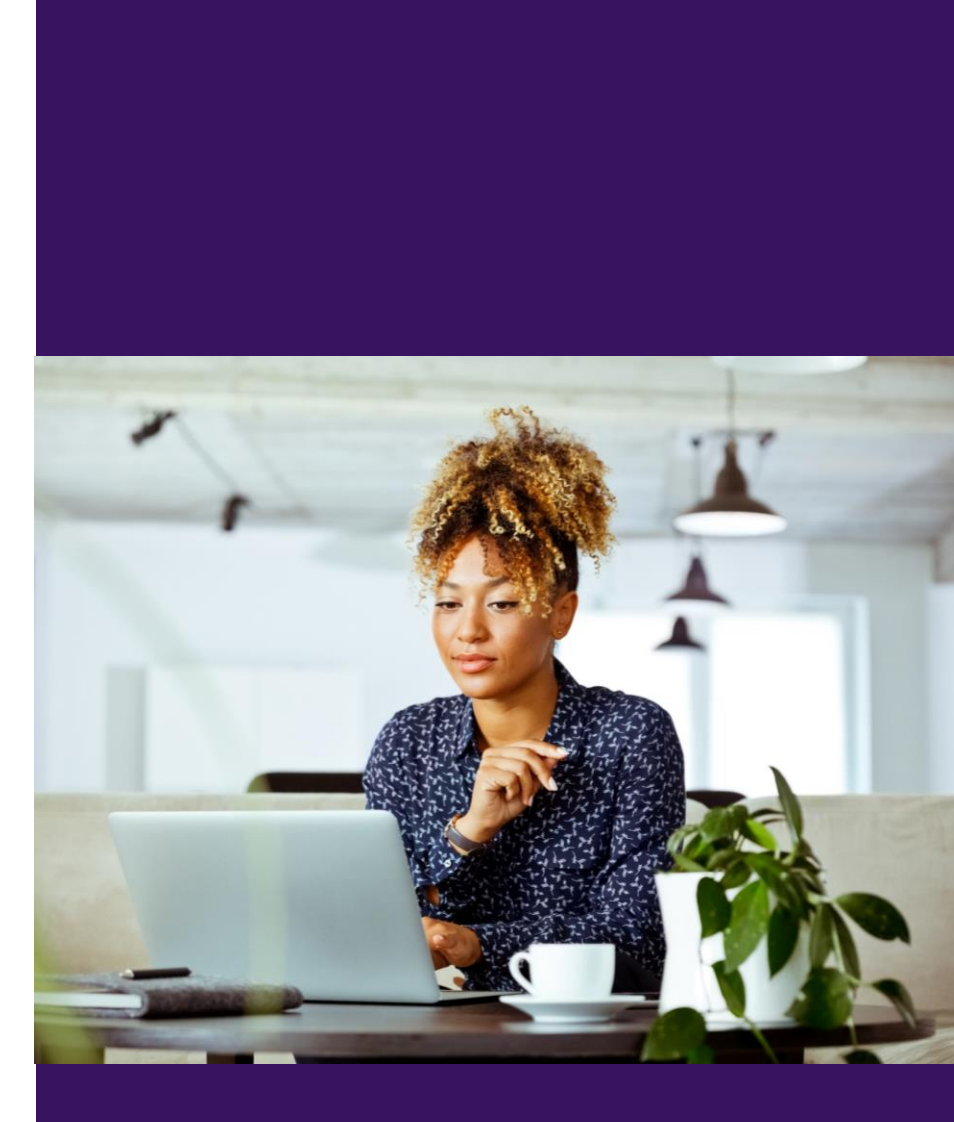

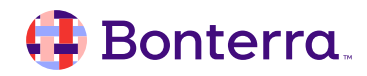

### Help Center Resources

- How to: Schedule people for an Event
- How to: Use Quick Mark
- How to: Update records using Bulk Uploader and Bulk Apply
- How to: Create a Data Entry Form
- <u>Tutorial: Creating Event Signup forms</u>
- How to: Set up and use the Zoom integration for your Events
- How to: Create Event Signup Templates
- How to: Create an Event Signup Form

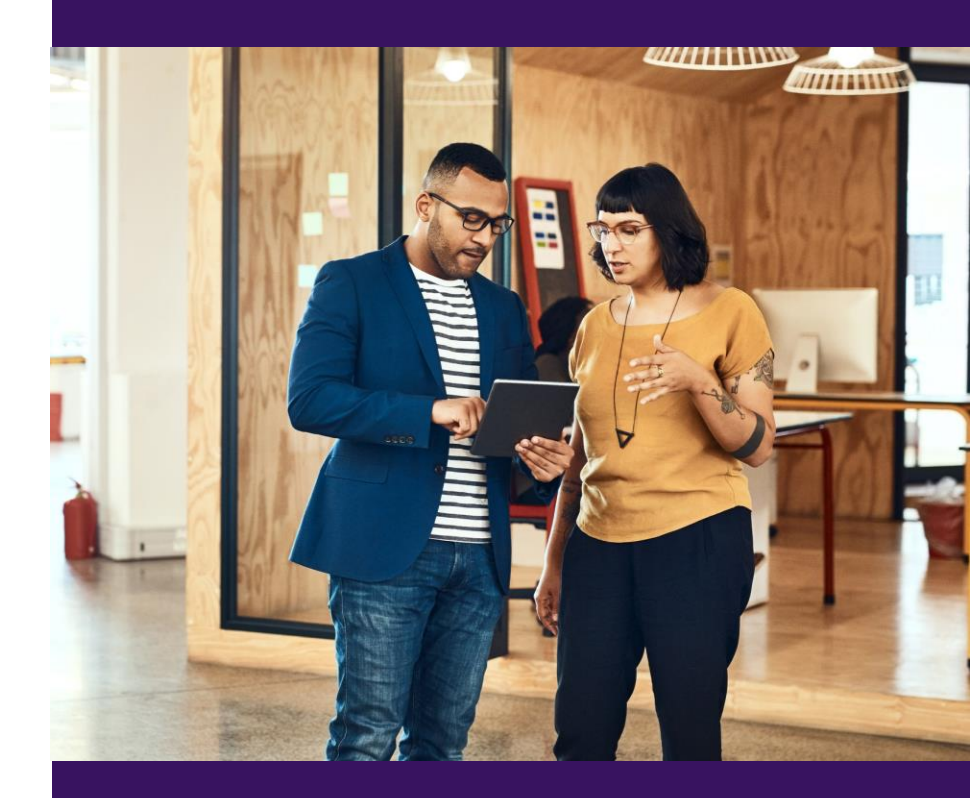

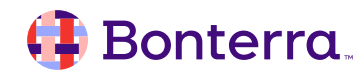

### Additional Training

- Bonterra Academy: <u>https://help.everyaction.com/s/article/Bonterra-Academy-Self-Signup</u>
  - Foundational Webinar Series
  - Upcoming initiatives
  - Videos in Bonterra Academy

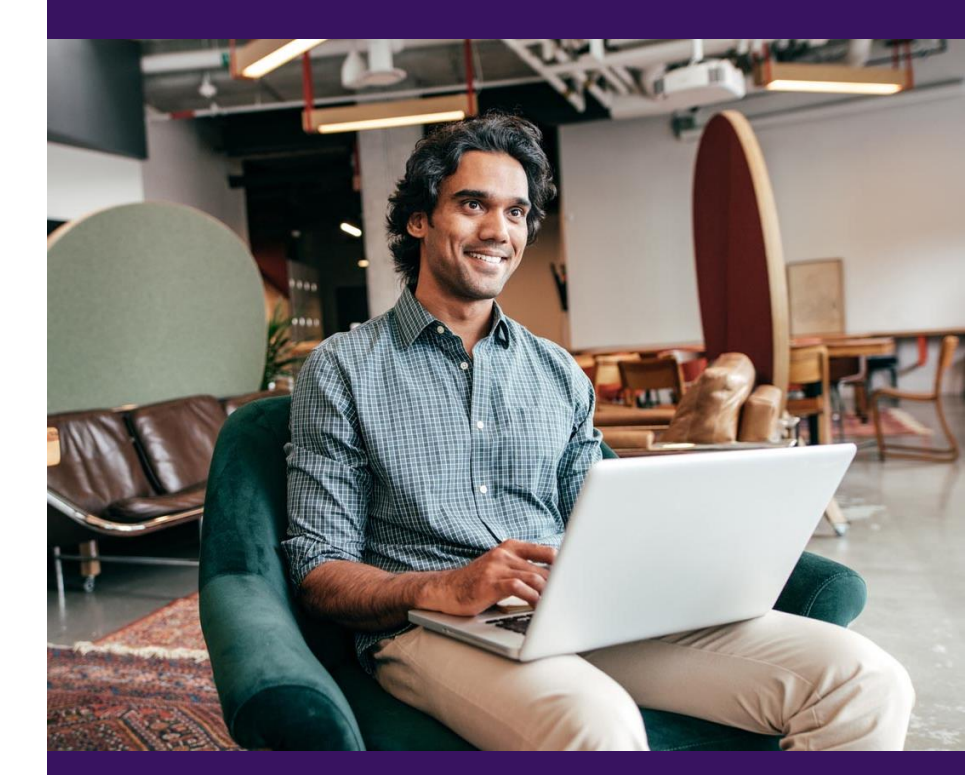

### Feedback & Training Survey

- 1. Please fill out our 1-minute survey that appears after the webinar.
- 2. Access the survey here: <u>Training Feedback Survey</u>

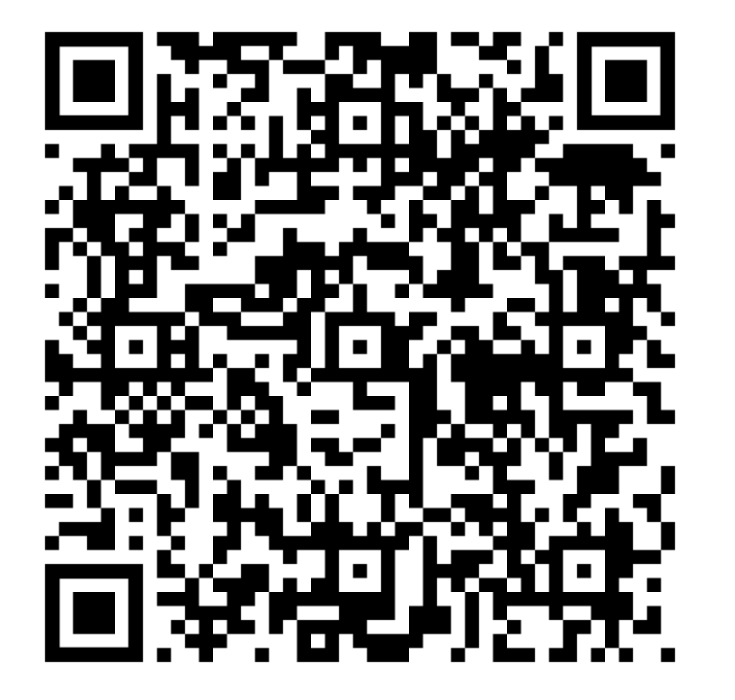

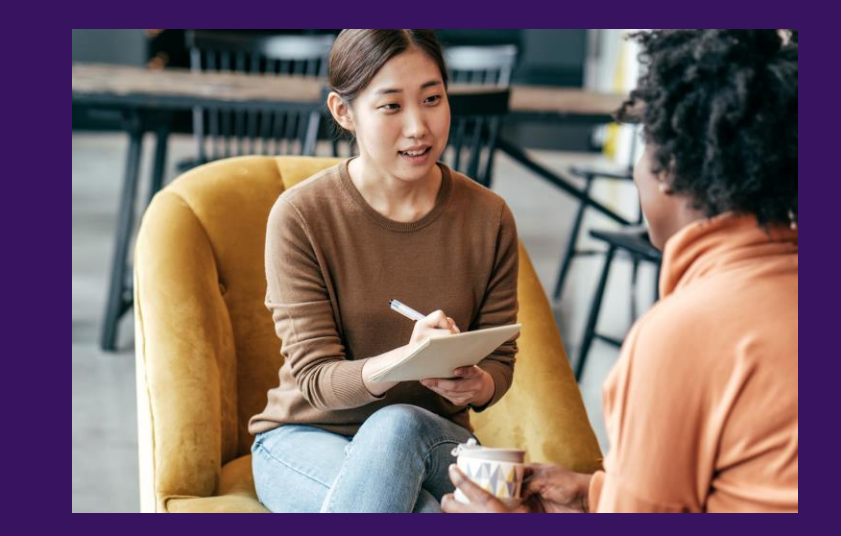

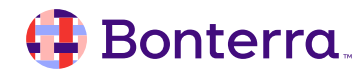

# Thank You for Attending!

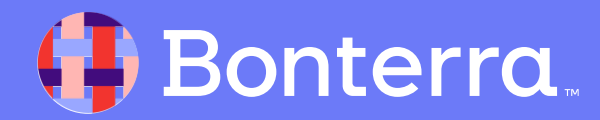